**BANKOH BUSINESS CONNECTIONS 3.0** 

# **QUICK REFERENCE GUIDE**

**Positive Pay Processing** 

Ah Bank of Hawaii

### Ah Bank of Hawaii

## **Positive Pay Processing**

Bankoh Business Connections (BBC) 3.0

#### **Positive Pay Processing**

Positive Pay Processing displays all check and electronic payment transactions that the bank identifies as suspect, as well as allows you to view the decision history for each item. Based on the information displayed for each item, you can decide which items to pay or return.

#### **Viewing List of Suspect Payments**

(

- 1. From Fraud / Risk Management, select Fraud / Risk Management.
- 2. In Positive Pay Processing, click on View Today's Decisions in the Actions column.

| I Dunk Or nuwun                                                                            | rionic                        |                                   |                         |            |          |             |                           |                       |                                |
|--------------------------------------------------------------------------------------------|-------------------------------|-----------------------------------|-------------------------|------------|----------|-------------|---------------------------|-----------------------|--------------------------------|
| ositive Pay Processing                                                                     | HX)                           |                                   | Fraud / Risk Management |            | XE       |             | Ad                        | dd Widget             |                                |
| Positive Pay Processing                                                                    |                               |                                   |                         |            |          |             |                           |                       | 18                             |
| P Export A Print                                                                           |                               |                                   |                         |            |          |             |                           |                       |                                |
| Salact fields                                                                              |                               |                                   |                         |            |          |             |                           | C 03/09/20            | All trams                      |
| Filter Select fields Status Decision Required × Clea                                       | •<br>r filters                |                                   |                         |            |          |             |                           | 03/09/20              | All Items *                    |
| Filter Select fields Status Decision Required × Clea Actions Accord                        | •<br>r filters<br>ount Number | Account Name                      | Туре                    | Items      | Pay      | Return      | Status                    | C 03/09/20            | All Items +                    |
| Filter Select fields Status Decision Required × Clea Actions Acco View Today's Decisions + | r filters                     | Account Name<br>Business Checking | Type<br>Check           | Items<br>6 | Pay<br>0 | Return<br>0 | Status<br>Decision Requir | Cutoff 1 red 03/09/20 | All Items * ime * 177 15:30:00 |

 From *Positive Pay Decisioning*, select one of the following options for the exception item: <u>Pay</u>, <u>Return</u> or <u>Approve</u>. Click the drop-down icon in the Actions column or check the box and click the button below the table.

| Positi   | ve Pay Deci     | sioning        |            |             |               |            |           |              |          |              |
|----------|-----------------|----------------|------------|-------------|---------------|------------|-----------|--------------|----------|--------------|
| Ile Expo | ort @ Print     |                |            |             |               |            |           |              |          |              |
| Accor    | unt Number :    |                |            |             |               |            |           |              |          |              |
| Accor    | unt Name : Busi | iness Checking |            |             |               |            |           |              |          |              |
| Type     | : Check         |                |            |             |               |            |           |              |          |              |
| Filter   | Select fields   | *              |            |             |               |            |           |              |          | All Decision |
| 18 A.    | Actions         | Sertal Number  | Paid Date  | Paid Amount | Payee Name    | Issee Date | Amount    | Bank Reason  | Decision | Retarn Rea   |
|          | Pay +           | 23901          | 03/08/2017 | 5,104.61    |               | 03/08/2017 | 43,340.57 | No Date      |          |              |
| 8        | 841             |                | 03/08/2017 | 244.29      | Joe Aloha     | 03/08/2017 | 1,315.77  | No Date      |          |              |
| 0        | Re<br>Pay Vie   | turn.<br>ew    | 03/08/2017 | 9,888.21    |               | 03/08/2017 | 25,562.65 | No Payee     |          |              |
| 8        | Pay -           | 87046          | 03/08/2017 | 88.33       |               | 03/08/2017 | 55,836.13 | NSF          |          |              |
| 0.       | Fay -           | 97390          | 03/08/2017 | \$53.65     | Kimo Honolulu | 03/08/2017 | 26,471.53 | Bad Date     |          |              |
|          | Pay -           | 103659         | 03/08/2017 | 206.53      |               | 03/08/2017 | 614.69    | Wrong Amount |          |              |
| -        |                 |                |            |             |               |            |           |              |          |              |

Return Approve Unapprove Cancel

### Ah Bank of Hawaii

## **Positive Pay Processing**

Bankoh Business Connections (BBC) 3.0

### **Positive Pay Processing**

#### **Viewing Decision History**

1. From *Positive Pay Processing*, click on drop-down icon in Actions column and select *View Decision History*.

| Positive Pay Processing       |                  |                   |       |        |     |           |                 |                              | *            |
|-------------------------------|------------------|-------------------|-------|--------|-----|-----------|-----------------|------------------------------|--------------|
| B Export ⊖ Print              | •                |                   |       |        |     |           | <b>○</b> 04     | 4/21/2017 02:10<br>All items | D PM         |
| Actions                       | Account Number   | Account Name      | Туре  | item s | Pay | Return    | Status          | Cutoff Time                  | *            |
| View Today's Decisions 👻      |                  | Business Checking | Check | 0      | 0   | 0         | No Items        |                              |              |
| View Today's Decisions View D | Decision History |                   | Check | 0      | 0   | 0         | No Items        |                              |              |
| View Today's Decisions 👻      |                  |                   | Check | 0      | 0   | 0         | No Items        |                              |              |
| Viewing 1-3 of 88 records     |                  |                   |       |        |     | Display 3 | 🖌 per page < Pa | ge 1 • of 30                 | ) <b>)</b> ( |

2. Input queries into appropriate fields and click *Search*.

| Decision Dete |     |
|---------------|-----|
| Decision Date |     |
|               |     |
| Serial Number |     |
| is equal to   |     |
| Amount        |     |
| is equal to   |     |
| Payee Name    |     |
| Bank Reason   |     |
|               |     |
| Decision      |     |
|               | *   |
| Return Reason |     |
|               | × - |
| Issue Date    |     |
|               |     |

2 Search

Bankoh Business Connections (BBC) 3.0

#### **Positive Pay Processing**

#### Viewing Decision History (continued)

- 3. Scroll down for results in table list.
- 4. Click *Export* to export to CSV format; click *Print* to print to PDF format.
- 5. Click *Cancel* to return to *Positive Pay Processing* widget.

Positive Pay Decisioning

| Acco   | ount Name :      |               |        |            |               |             |               |            |                |   |
|--------|------------------|---------------|--------|------------|---------------|-------------|---------------|------------|----------------|---|
| Тур    | e : Check        |               |        |            |               |             |               |            |                |   |
| Filter | Select fields    | •             |        |            |               |             |               |            |                |   |
| De     | cision Date      | Serial Number | Amount | Payee Name | Bank Reason   | Decision    | Return Reason | Issue Date | Account Number | 6 |
| 03/    | 28/2017 16:30:01 | 96            | 0.00   |            | Paid No Issue | No Decision |               |            |                | 1 |
| 03/    | 28/2017 16:30:01 | 29            | 0.00   |            | Paid No Issue | No Decision |               |            |                | 1 |
| 04/    | 07/2017 09:35:00 | 29            | 0.00   |            | Paid No Issue | No Decision |               |            |                | 1 |
| 04/    | 07/2017 09:35:00 | 29            | 0.00   |            | Paid No Issue | No Decision |               |            |                | 1 |
| 04/    | 07/2017 09:35:00 | 29            | 0.00   |            | Paid No Issue | No Decision |               |            |                | 1 |
| 04/    | 07/2017 09:35:00 | 29            | 0.00   |            | Paid No Issue | No Decision |               |            |                | 1 |
| 04/    | 07/2017 09:35:00 | 29            | 0.00   |            | Paid No Issue | No Decision |               |            |                | 1 |
| 04/    | 07/2017 09:35:00 | 29            | 0.00   |            | Paid No Issue | No Decision |               |            |                | 1 |
| 04/    | 07/2017 09:35:00 | 29            | 0.00   |            | Paid No Issue | No Decision |               |            |                | 1 |
| 04/    | 07/2017 09:35:00 | 29            | 0.00   |            | Paid No Issue | No Decision |               |            |                | 1 |

Ah Bank of Hawaii

### Bankoh Business Connections (BBC) 3.0

### **Positive Pay Processing**

#### **Creating Check Issue/Voids**

- 1. From Fraud / Risk Management, scroll to Check Issue Management.
- 2. On Check Issues/Voids tab, click Add Check Issue/Void.

| Cheek   | Issues/Void    | s Imported Fi     | les                 |            |            |          |            |       |          |              |      |
|---------|----------------|-------------------|---------------------|------------|------------|----------|------------|-------|----------|--------------|------|
| ⊕ Add 0 | Check Issue/Vo | id ⊕ Import Check | Issue/Void File 🕞 I | Export 🔒 P | rint       |          |            |       |          | C 03/06      | /201 |
| Filter  | Select fields  | •                 |                     |            |            |          |            |       |          |              | All  |
|         | Actions        | From Account      | Serial Number       | Range      | Date       | Amount   | Payee Name | Туре  | Status   | Memo         |      |
|         | View           | 100000456         | 8556                |            | 02/02/2017 | 850.00   |            | Issue | Released |              | C    |
|         | View           | 10000456          | 8555                |            | 02/02/2017 | 950.50   |            | Issue | Released |              | (    |
|         | View           | 100000456         | 8554                |            | 02/02/2017 | 1,000.00 |            | Issue | Released |              | C    |
|         |                |                   |                     |            | 12/20/2016 | 100 12   |            | Issue | Entered  | Enter Issues |      |

3. Enter *Check Detail* information on the *Check Issue/Void* page.

| Check Detail      |  |
|-------------------|--|
| * From Account    |  |
| Select-           |  |
| Account Name      |  |
| Memo              |  |
| Check Type        |  |
| 💿 Issue 💿 Void    |  |
| * Serial Number   |  |
| * Amount          |  |
| * Issue/Void Date |  |
|                   |  |
| Payee Name        |  |
|                   |  |

Ah Bank of Hawaii

Bankoh Business Connections (BBC) 3.0

### **Positive Pay Processing**

#### Creating Check Issue/Voids (continued)

- 4. Check Detail
  - From Account Select an account from the dropdown menu. This field is mandatory.
  - Account Name This field will automatically populate when the Account Number is selected.
  - Memo This field is optional.
  - Check Type Select Issue or Void.
  - Serial Number Enter the serial number of the check you wish to issue or void. *This field is mandatory.*
  - Amount Enter an amount. This field is optional for voids.
  - Issue/Void Date Enter a date (MM/DD/YYYY) or select a date using the calendar icon. This field is optional for voids.
  - Payee Name This field is optional.
- 5. Action Section
  - Click Save.
  - A message will appear in greenbar. Based on the User's permissions, if the Check Issue/Void requires additional approval, the action will move into *Entered* status.

#### Approving a Check Issue/Void

- 1. Click the drop-down icon in the Actions column to <u>Approve</u>, <u>Delete</u>, or <u>Modify</u> the Check Issue/Void.
- 2. You can also check the box and click the <u>Approve</u> or <u>Delete</u> button.

|         | Actions          | From Account | Serial Number | Range | Date       | Amount | Payee Name | Туре    | Status      | Memo        | Enter  | * |
|---------|------------------|--------------|---------------|-------|------------|--------|------------|---------|-------------|-------------|--------|---|
|         | View 👻           |              | 4212017       |       | 04/21/2017 | 4.21   |            | Issue   | Entered     |             | 59144  |   |
|         | View App         | prove 1      | 59200         |       | 04/13/2017 | 592.00 |            | Issue   | Entered     |             | 59144  |   |
|         | View Mod         | dify         | 59191         |       | 04/13/2017 | 591.91 |            | Issue   | Entered     |             | 59144  |   |
|         | View 👻           |              | 59190         |       | 04/13/2017 | 591.90 |            | Issue   | Entered     |             | 59144  |   |
| Viewing | 1-4 of 4 records |              |               |       |            |        |            | Display | 10 🔻 per pa | ge < Page 🚺 | ▼ of 1 | > |
| Approv  | ve Delete        | e            |               |       |            |        |            |         |             |             |        |   |

3. A confirmation message will appear in greenbar.

Bankoh Business Connections (BBC) 3.0

### **Positive Pay Processing**

#### Importing a Check Issue/Void File

1. On Check Issues/Voids tab, click Import Check Issue/Void File.

| Add C | hed 1        | ⊕ Import Check | Issue/Void File 🛛 🔒 E | Export 🔒 Pi | rint       |          |            |       |          | € 03/06      | 2017 03:0  |
|-------|--------------|----------------|-----------------------|-------------|------------|----------|------------|-------|----------|--------------|------------|
| ter S | elect fields | •              |                       |             |            |          |            |       |          |              | All Checks |
| IIA   | Actions      | From Account   | Serial Number         | Range       | Date       | Amount   | Payee Name | Туре  | Status   | Memo         | Entered    |
|       | View         | 100000456      | 8556                  |             | 02/02/2017 | 850.00   |            | Issue | Released |              | CBUERKL    |
|       | View         | 100000456      | 8555                  |             | 02/02/2017 | 950.50   |            | Issue | Released |              | CBUERKL    |
|       | View         | 100000456      | 8554                  |             | 02/02/2017 | 1,000.00 |            | Issue | Released |              | CBUERKL    |
| 0     | View 👻       | 100000987      | 565656                |             | 12/29/2016 | 100.12   |            | Issue | Entered  | Enter Issues | LEIGH      |

- 2. On the *File Import* page, select a format in the *Format Section* table.
- 3. In *File Section*, in the *Select Import File* field, browse and choose a file.
- 4. Click *File Import*.

|                                       |                                                                                  |                                                                                                    | Payment Type                                                                                                    | Owne 3                                                                                                    |
|---------------------------------------|----------------------------------------------------------------------------------|----------------------------------------------------------------------------------------------------|----------------------------------------------------------------------------------------------------|----------------------------------------------------------------------------------------------------|
| heckIssueGuam:                        | Report your check issue activity by importing check information.                 | Check                                                                                                    | Import Check Issue/Void                                                                                                    | Bank                                                                                                    |
| .heckIssueHawaii                      | Report your check issue activity by importing check information.                 | Check                                                                                                    | Import Check Issue/Void                                                                                                    | Bank                                                                                                    |
| :heckVoidGuam                         | Report your voided checks by importing check information.                        | Check                                                                                                    | Import Check Issue/Void                                                                                                    | Bank                                                                                                    |
| heckVoldHawaii                        | Report your voided checks by importing check information.                        | Check                                                                                                    | Import Check Issue/Void                                                                                                    | Bank                                                                                                    |
| Comma Delimited                       | Bank Defined Check Issue Format                                                  | Check                                                                                                    | Import Check Issue/Void                                                                                                    | System                                                                                                    |
| ixed Width                            | Bank Defined Check Issue Format                                                  | Check                                                                                                    | Import Check Issue/Void                                                                                                    | System                                                                                                    |
| 1 1 1 1 1 1 1 1 1 1 1 1 1 1 1 1 1 1 1 | heckIssueHawaii<br>heckVoidGuam<br>heckVoidHawaii<br>omma Delimited<br>xed Width | heckIssueHawaii     Report your check issue activity by importing check information.       heckVoidGuam     Report your voided checks by importing check information.       heckVoidHawaii     Report your voided checks by importing check information.       omma Delimited     Bank Defined Check Issue Format       xed Width     Bank Defined Check Issue Format | heckIssueHawaii     Report your check issue activity by importing check information.     Check       heckVoidGuam     Report your voided checks by importing check information.     Check       heckVoidHawaii     Report your voided checks by importing check information.     Check       omma Delimited     Bank Defined Check Issue Format     Check       xed Width     Bank Defined Check Issue Format     Check | heckIssueHawaii       Report your check issue activity by importing check information.       Check       Import Check Issue/Void         heckVoidGuam       Report your voided checks by importing check information.       Check       Import Check Issue/Void         heckVoidHawaii       Report your voided checks by importing check information.       Check       Import Check Issue/Void         omma Delimited       Bank Defined Check Issue Format       Check       Import Check Issue/Void         xed Width       Bank Defined Check Issue Format       Check       Import Check Issue/Void |

Bankoh Business Connections (BBC) 3.0

### **Positive Pay Processing**

#### Viewing an Imported Check Issue/Void File

1. In *Check Issue Management*, click on *Imported Files* tab.

|        | 133003/ 00              | oids Impor     | rted Files             |                                                        |                 |              |                  |
|--------|-------------------------|----------------|------------------------|--------------------------------------------------------|-----------------|--------------|------------------|
| ⊕ Impo | rt Check Issi           | ie/VoidFile 🔒  | Export 🔒 Print         |                                                        |                 |              | € 04/21/2017 06  |
| Filter | Select fields           |                | •                      |                                                        |                 |              | All Ite          |
| 3      | Actions                 | Job ID         | Import Date            | File Name                                              | Number of Items | Total Amount | Number of Issues |
|        |                         | 2              | 04/06/2017 15:18:56    |                                                        | .csv 10         | 1,368.68     | 10               |
|        | Approve                 |                |                        |                                                        |                 |              |                  |
|        | Approve<br>View         | Delete         | 3/31/2017 15:24:21     | IssueImport 3.30.2017.csv                              | 0               | 0.00         | 0                |
|        | Approve<br>View<br>View | Delete<br>View | 3/31/2017 15:24:21<br> | IssueImport 3.30.2017.csv<br>Void Import 3.30.2017.csv | 0<br>3          | 0.00         | 0                |

- 2. Click the drop-down icon in the Actions column to <u>Delete</u> or <u>View</u> the imported file.
- 3. Or select <u>Approve</u> from the Actions column.
- 4. You can also check the box and click the <u>Approve</u> or <u>Delete</u> button.
- 5. A confirmation message will appear in greenbar.

h Bank of Hawaii

## **FAQ** Frequently Asked Questions

### **Viewing List of Suspect Payments**

#### Q: I see records with a status of "No Items". What does that mean?

A: For accounts that return a status of "No Items", there are no items to decision. If you click on *View Today's Decision* for an account with a status of "No Items", it will return a table list indicating "There is no content".

| Coloct fields                                                                                                    |                         | (°             |             |                          |            |        |        |         |             |                   | All Itom   |
|----------------------------------------------------------------------------------------------------|-------------------------|----------------|-------------|--------------------------|------------|--------|--------|---------|-------------|-------------------|------------|
| Select fields                                                                                                    | •                       |                |             |                          |            |        |        |         |             |                   | All items  |
| Actions                                                                                                    |                         | Account Number | Acco        | ount Name                | Туре       | Items  | Pay    | Return  | Status      | s Cu              | off Time   |
| /iew Today's Decisions 👻                                                                                                    |                         | 0004           |             |                          | Check      | 0      | 0      | 0       | No Iter     | ms                |            |
| iew Today's Decisions 👻                                                                                                    |                         | 0032           |             |                          | Check      | 0      | 0      | 0       | No Iter     | ms                |            |
| iew Today's Decisions 👻                                                                                                    |                         | 0077           |             |                          | Check      | 0      | 0      | 0       | No Iter     | ms                |            |
| ving 1.2 of 9 records                                                                                                    |                         |                |             |                          |            |        |        | Display | 3 🔹 per pag | ie < Page 🚺       | ▼ of       |
| tive Pay Decision                                                                                                    | ing                     |                |             |                          |            |        |        |         |             |                   |            |
| itive Pay Decision                                                                                                    | ing                     | 1              |             |                          |            |        |        |         |             |                   |            |
| itive Pay Decision<br>kport Print<br>count Number : 0004<br>rpe : Check<br>Select fields                                        | ing<br>                 | ]              |             |                          |            |        |        |         |             | A                 | II Decisio |
| itive Pay Decision xport Print count Number : 0004 count Name : rpe : Check r Select fields All Actions Se                      | ing<br>•                | Paid Date      | Paid Amount | Payee Name               | Issue Date | Amount | Bank R | eason   | Decision    | A                 | Il Decisio |
| itive Pay Decision<br>xport Print<br>ccount Number : 0004<br>ccount Name :<br>ype : Check<br>r Select fields<br>All Actions Set | ing<br>Tial Number      | Paid Date      | Paid Amount | Payee Name<br>There is   | Issue Date | Amount | Bank R | eason   | Decision    | A                 | II Decisio |
| itive Pay Decision<br>xport Print<br>ccount Number : 0004<br>ccount Name :<br>ype : Check<br>r Select fields<br>All Actions Ser | ing<br>•<br>rial Number | Paid Date      | Paid Amount | Payee Name<br>There is a | Issue Date | Amount | Bank R | eason - | Decision    | A<br>Return Reaso | Il Decisio |

#### Q: What does the Unapprove button do?

A: The Unapprove button will bring an action from an Approved status to an Entered status. Regardless of the number of steps for approval, the decision process will begin anew once the Unapprove action has been initiated.

## **Contact Information**

For more information, contact Cash Management Services at the following: Hawaii: (808) 694-8021 Toll-free: (877) 232-0118 Guam: (671) 479-3629 or (671) 479-3633 Email: connections@boh.com